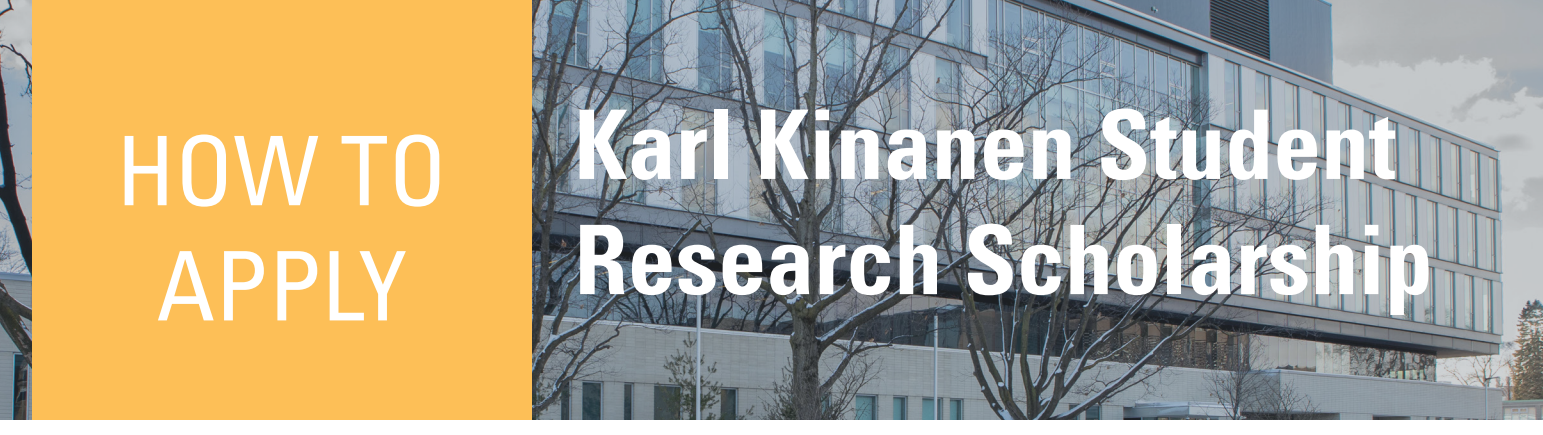

Step 1. Visit our website: https://gilbrea.mcmaster.ca/ to learn more about the scholarship and to apply.

Step 2. Click on the "Gilbrea" tab on the main menu, then the "Karl Kinanen Scholarship tab.

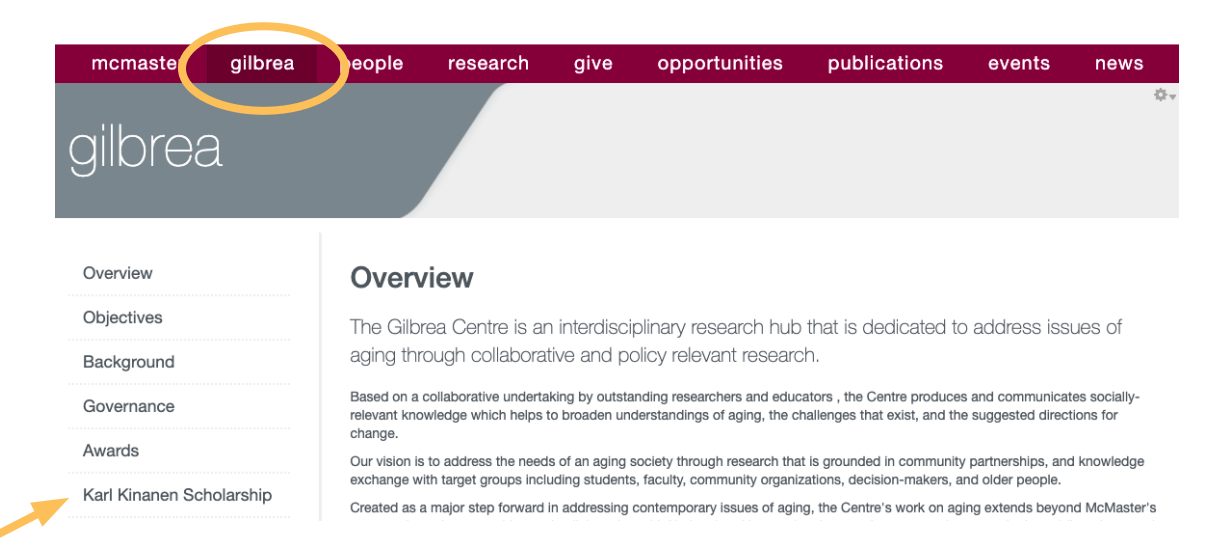

## Step 3. Review the criteria provided on the page and then click on the "Download Application" link. This will download a PDF document.

the Gilbrea Seminar Series on their research findings. .

How to Apply

- 1. Download and fill out PDF application
- 2. Submit application and reference letter via email to the Gilbrea Centre (gilbrea@mcmaster.ca) with the subject: Karl K Scholarship Application + your name.

3. After review, the Gilbrea Centre will reach out via email to indicate approval status and next steps.

Doodlinee

## Step 4. Fill out the application and saved it as a PDF with your name and student number.

Step 5. Email the PDF application and reference letter to the Gilbrea Centre (gilbrea@mcmaster.ca) with the subject: Karl K Scholarship Application + your name.

Step 6. After review, the Gilbrea Centre will reach out via email to indicate approval status and next steps.

Gilbrea Centre for Studies in Aging gilbrea@mcmaster.ca (905) 525-9140 ext. 24449

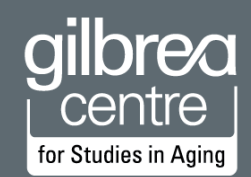

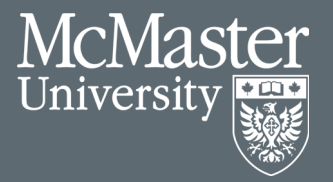